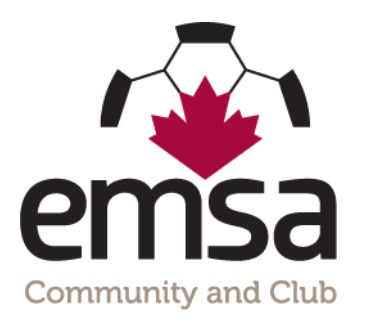

## How to Enter Jersey Numbers on Game Sheets

## **One Time Jersey Number Entry:**

Prior to the season commencing, a team official who is on the roster must log into the EMSA Portal and enter all of their player's jersey numbers into the system. This only has to be done once at the start of the season, not for every game. You can go back in and edit as necessary if player's jersey numbers change or if you add a new player.

• Step 1: Log Into the EMSA Portal and click on the "Edit Player Jerseys" button in the Team Official Control Panel:

## Team Official Control Panel

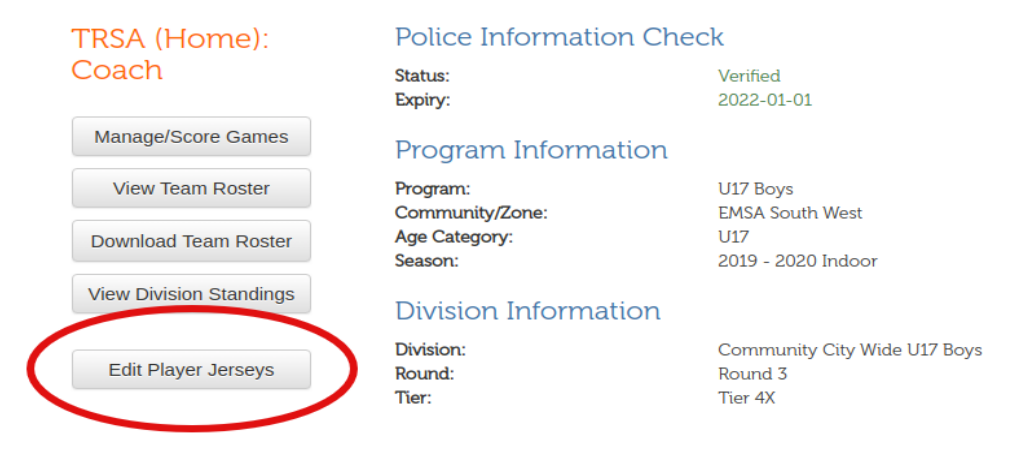

• **Step 2:** Fill in the "Jersey" field with a 1 or 2 digit number. Leading zeroes are preserved (e.g., 09 isn't converted to 9). Leaving the field blank will remove the jersey number from the player. Repeat for the other players. Note that it's possible to leave 1 or more players without jersey numbers; the U4s don't need jersey numbers.

| Home / Manage Teams / Edit Player Jerseys      |          |           |            |               |                   |
|------------------------------------------------|----------|-----------|------------|---------------|-------------------|
| Edit Player Jerseys - U4 Team Green (U4 Mixed) |          |           |            |               |                   |
|                                                |          |           |            |               |                   |
|                                                |          |           |            |               | Search:           |
| PL ID 🕴                                        | JERSEY I | LAST NAME | FIRST NAME | DOB II CARD # | lt lt             |
| 154729                                         | 12 🕑     | Ferguson  | Kasai      | 2016-11-16    | View Registration |
| 153458                                         |          | Morales   | Elise      | 2016-05-20    | View Registration |
| 149354                                         | G        | Morris    | Samantha   | 2016-05-08    | View Registration |
| 149195                                         | G        | Sevigny   | Gauge      | 2016-07-19    | View Registration |
| 149198                                         | G        | Sevigny   | Rayland    | 2016-07-19    | View Registration |
| 152773                                         | G        | Shavluk   | Cooper     | 2016-10-13    | View Registration |

Once this has been completed, your player's jersey numbers will now auto-populate on your electronic game sheets.